## ้วิธีการเข้าระบบทะเบียนออนไลน์ เพื่อกรอกข้อมูลประวัติส่วนตัว หรือดูข้อมูลการศึกษา

1. เข้า <u>www.rmutp.ac.th คลิ๊ก</u> ข้อความ <u>นักศึกษา</u> เลือก <u>ระบบทะเบียนนักศึกษา</u>

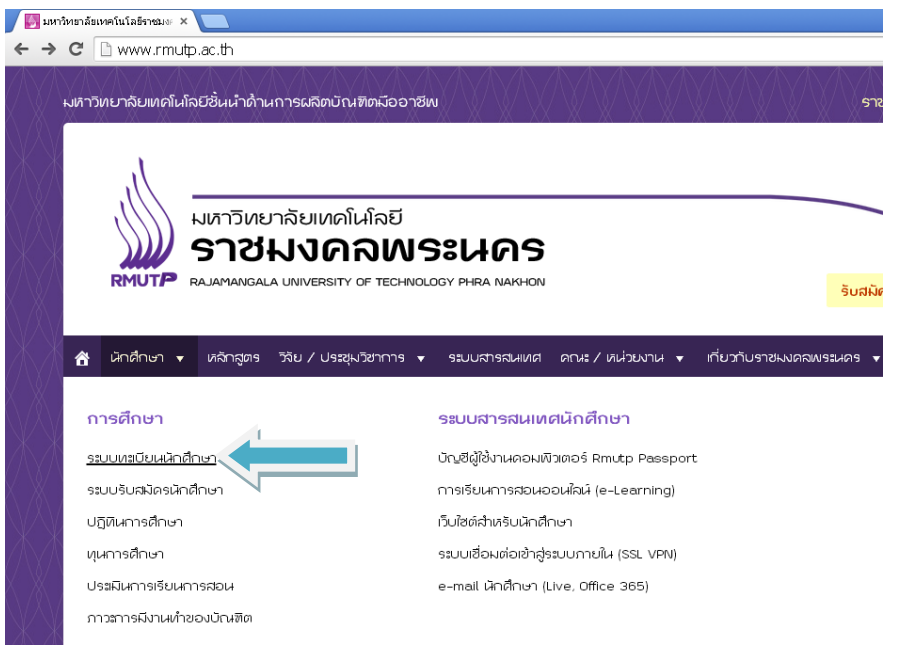

เลือก <u>เข้าสู่ระบบ</u>

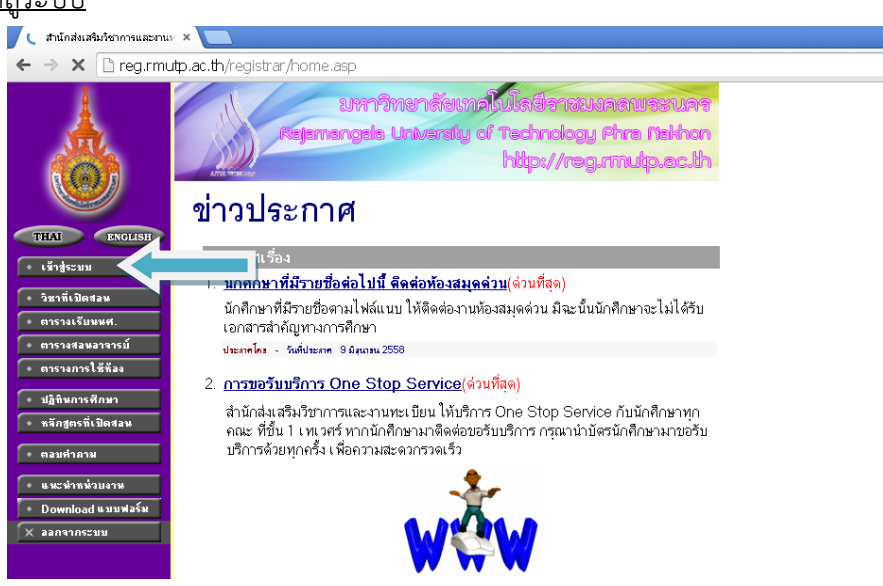

 ป้อนรหัสนักศึกษาและรหัสผ่าน เช่น 035890507101-7 และ รหัสผ่าน คือรหัสเดียวกับนักศึกษา และกดตรวจสอบสถานะ

| 🕒 สามักสัมสัมภัยการและสาม/ × 🦲 |                                                                                                    |  |  |
|--------------------------------|----------------------------------------------------------------------------------------------------|--|--|
| ← → C 🏠 https://               | / <b>reg.rmutp.ac.th</b> /registrar/login.asp                                                                                                    |  |  |
|                                | มหาวิทยาลัยเกลโนโลยีอาชมเคลเมอะนคร<br>Rejamangala University of Technology Phra Nathon<br>http://reg.rmutp.ac.th                                                                                                    |  |  |
|                                | กรุณาป้อนรหัสประจำตัวและรหัสผ่าน                                                                                                    |  |  |
| • หน้าเริ่มต้น                 | รหัสประจำตัว<br>รหัสผ่าน<br>ตรวจสอบ                                                                                                    |  |  |
|                                | * รหัสประจำดัวสำหรับนักศึกษาในการเข้าสู่ระบบจะเป็น XXXXXXXXXXXXXXXXXXXXXXXXXXXXXXXXXXXX                                                                                                    |  |  |
|                                | * รหัสผ่านนักศึกษาได้รีเขีทเป็น "เลขที่มัดรประจำดัวประชาชน(ไม่ใส่ชืด)" ตั้งแต่วันที่ 11 กรกฎาคม 2556 แล้ว<br>สำหรับนักศึกษาไหม่ปี 2557 ใช้รหัสผ่านเป็น "เลขที่บัตรประจำด้วประชาชน(ไม่ใส่ชืด)" หรือ "รหัสประจำด้วนีกศึกษา(มีชิดหน้าหลักสุดห้าย)"<br>** มีปัญหาการใช้งานกรณาติดต่อไนวันและเวลาราชการได้ที่<br>โทร. 02-665-3777 , 02-281-9877 , 02-282-9009-15 ต่อ 6302-6309 , 6105 , 6409<br>Email : piyoros.t@rmutp.ac.th, chayakorn.p@rmutp.ac.th, khanate.j@rmutp.ac.th |  |  |

4. นักศึกษาเข้าระเบียนประวัติ เพื่อกรอกข้อมูลประวัติส่วนตัวและประวัติการศึกษา

| 🗸 สำนักส่งเสริมวิชาการและงานห 🗙 🦲                                                                   |                                                                                                    |  |
|----------------------------------------------------------------------------------------------------|----------------------------------------------------------------------------------------------------|--|
| ← → 🗙 🗋 reg.rmu                                                                                     | utp.ac.th/registrar/student.asp?avs210716989=16                                                                                                    |  |
|                                                                                                    | มหาวิทยาลัยเกลโนโลย์ลาวบบลลพระบลร<br>Rejamangala University of Technology Fhra Raihon<br>http://reg.mutp.ac.th                                                                              |  |
| X ออกจากระบบ<br>• เปลี่ยนรหัสต่าน                                                                   | ยินดีต้อนรับเข้าสู่ระบบบริการการศึกษา                                                                                                    |  |
| • ระเบียนประวัติ                                                                                    | Register นักศึกษาสามารถลงทะเบียนเพื่อรับ ผลการศึกษา                                                                                                    |  |
| <ul> <li>สลการลงทะเบียน</li> <li>ตารางเรียน/สอบ</li> </ul>                                          | <b>SMS</b> และข่าวสารจากมหาวิทยาลัยได้ *** Free ***<br>โดยเลือก <b>ฉงทะเ บียนเ พื่อรับข่าวสารทาง</b> SMS                                                                                    |  |
| <ul> <li>ดาระดำใช้จ่าย/ขุน</li> </ul>                                                               | ประกาศเรื่อง                                                                                                    |  |
| • ผลการศึกษา                                                                                        | 1. <u>แก้ไขข้อมูลนักศึกษา [คลิกดูคู่มีอ](ค่วนที่สุด)</u>                                                                                                    |  |
| <ul> <li>ตรวจสอบจบ</li> <li>เขียนคำร้อง</li> <li>ทะเบียพราบชื่อ</li> <li>เสนอความคิดเห็น</li> </ul> | กลุ่มทะเบียนข สสท. แจ้งให้นค ทุกคนเข้าแก้ไขประวัดีข้อมูลของ<br>ดนเองตั้งแต่ขัดนี้เป็นต้นไป โดยเข้า Login และ Password แล้ว<br>เข้าระเบียนประวัติแล้วเลือกแก้ไขระเบียนประวัติ ตามขึ้นตอน     |  |
| สถิติการเข้าใช้ระบบ                                                                                 | ประเทศโคร สอุ่มพระเบียนและประมวลตล วันที่ประเทศ 18 มิหาคม 2552                                                                                                    |  |
| 🔀 สมักรรับข่าว SMS ฟรี                                                                              | <ol> <li><u>คู่มือการใช้งานโดยย่อ [.pdf](ด่วนมาก)</u></li> </ol>                                                                                                    |  |
|                                                                                                    | กลุ่มพะเบียนฯ สำนักส่งแสริ่งภีขาการและงานพะเบียน<br>ได้จัดทำคู่มีอการใช้งานใดยย่อไห้กับนักศึกษา เพื่อ<br>ประกอบการใช้งาน และสามารถศึกษาเ ห็มเติมได้ที่<br>คู่มีอปฐมนิเทศที่นักศึกษาได้รับไป |  |

5. เลือก <u>แก้ไขระเบียนประวัติการศึกษา พร้อมกรอกข้อมูล</u> และ<u>กดบันทึกข้อมูลที่แก้ไข</u> ในระเบียบประวัติ

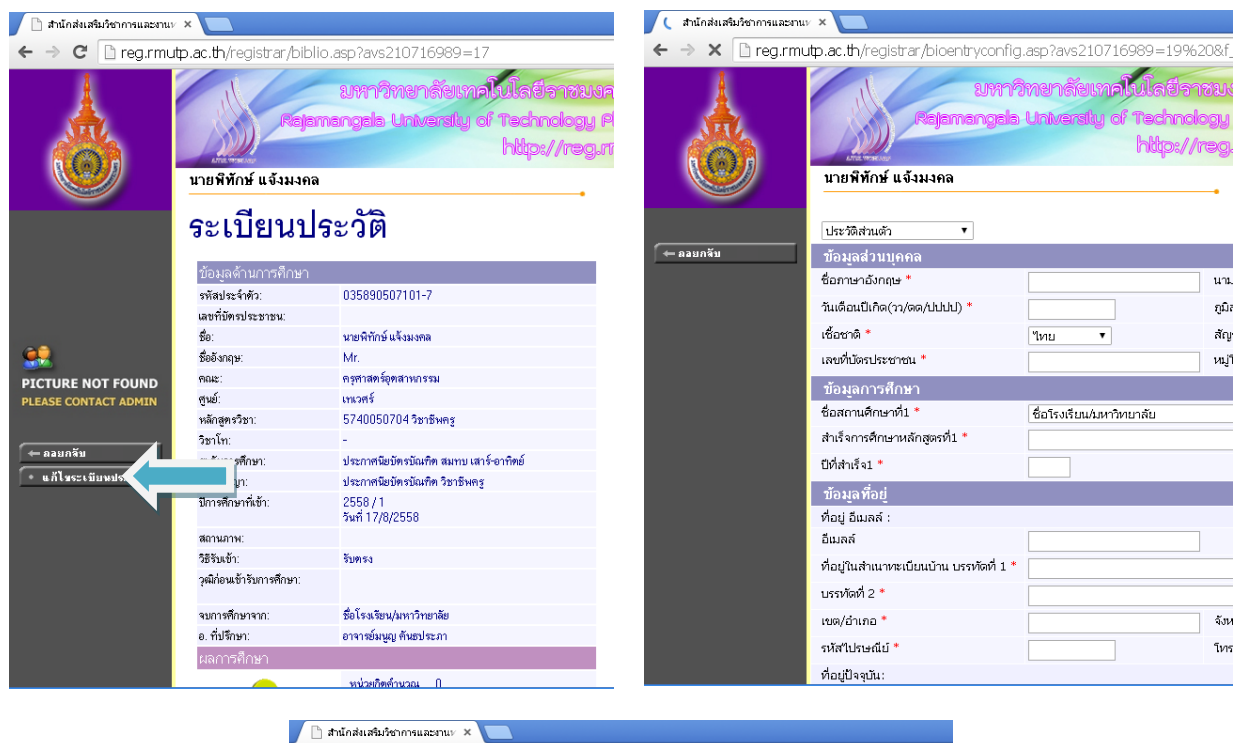

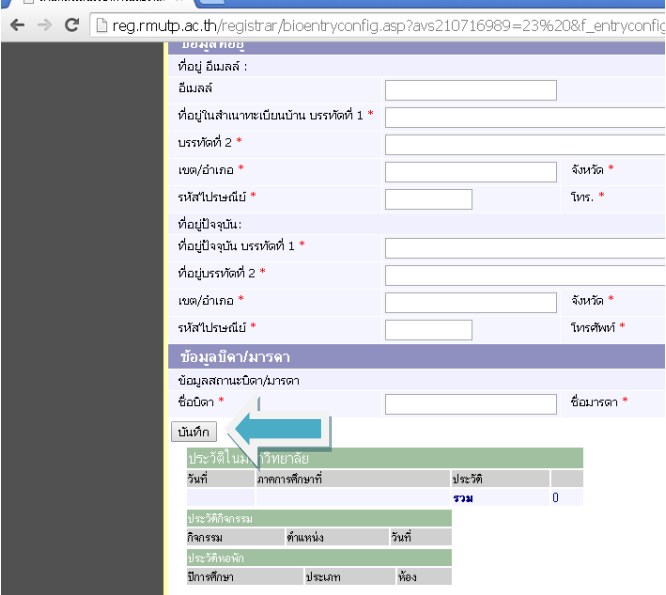